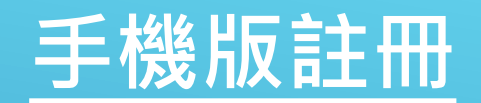

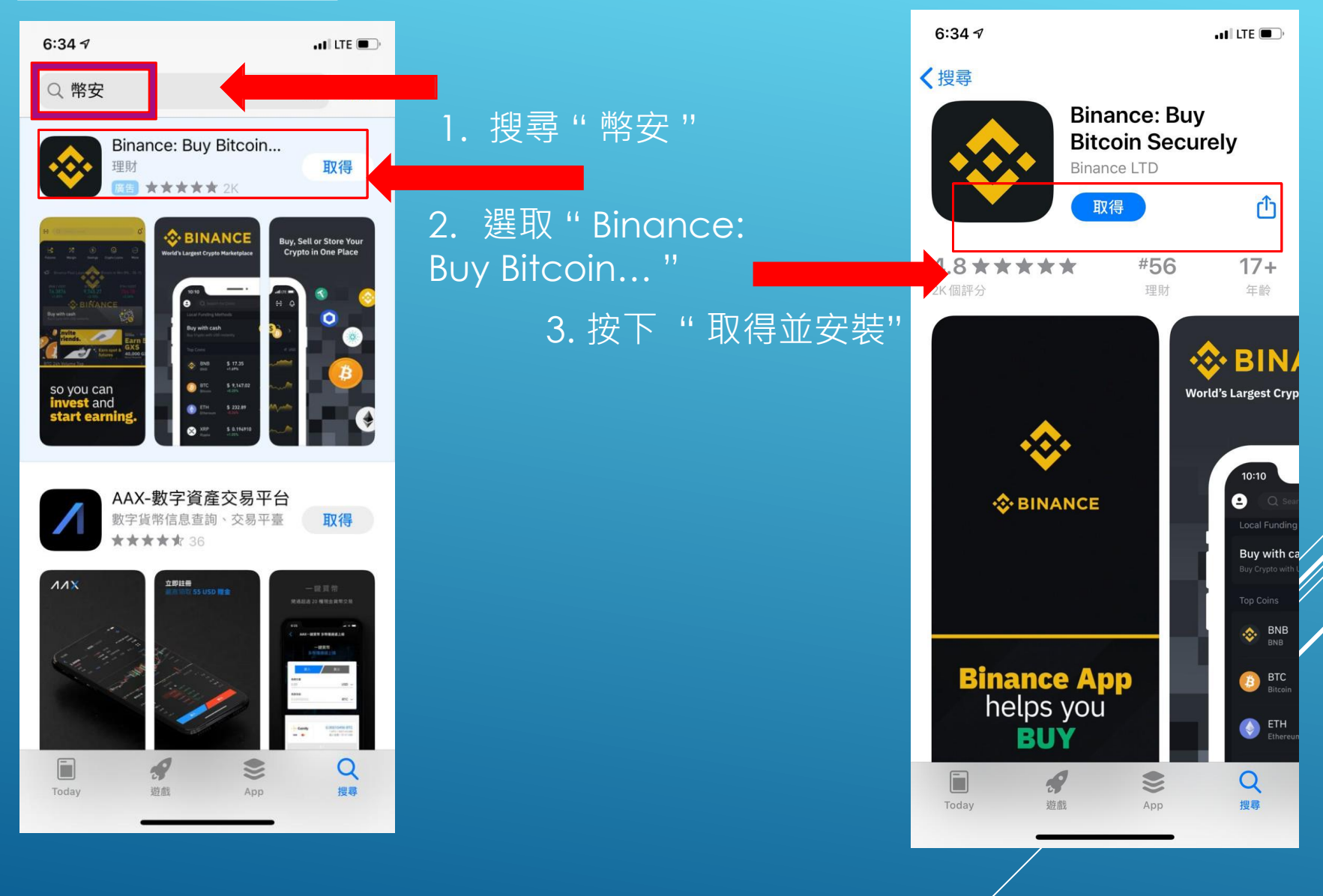

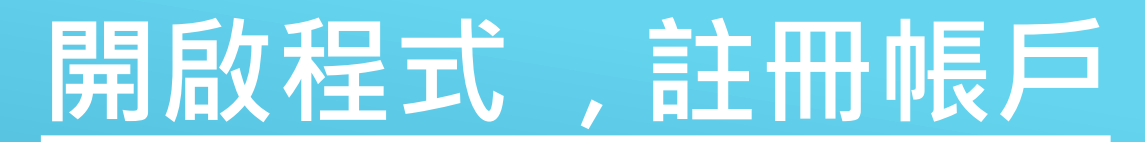

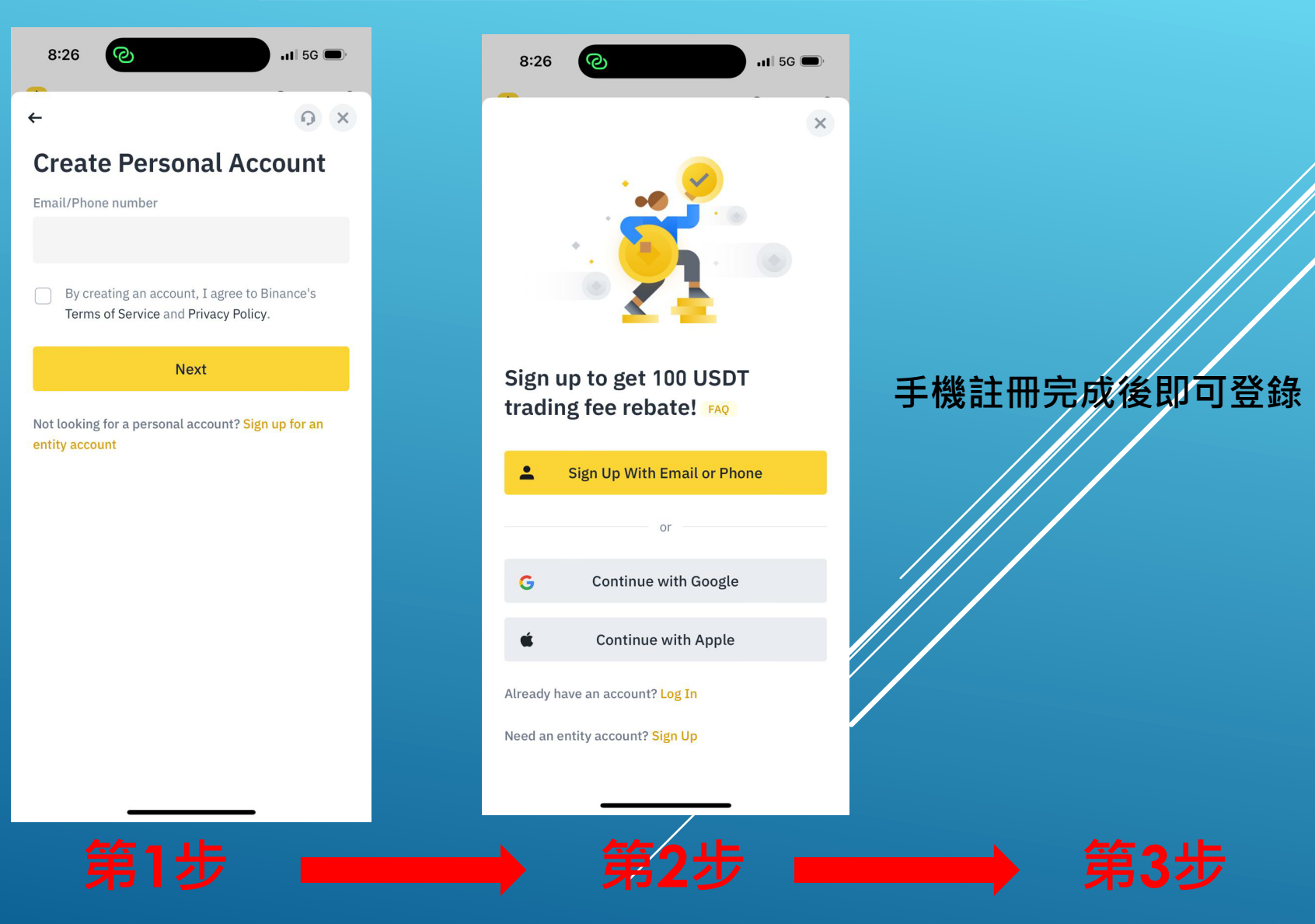

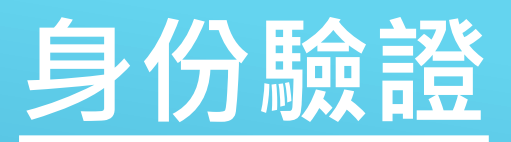

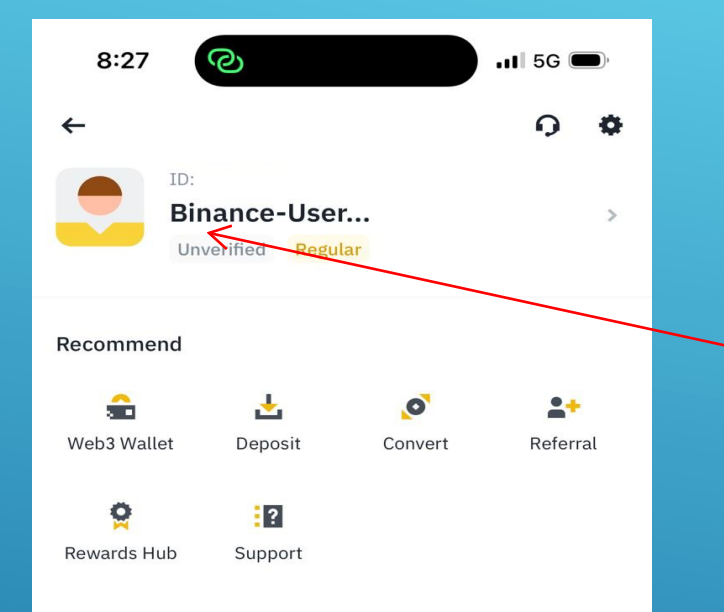

## 1. 點選 Unvevified 進行身 份驗證

SINANCE Pro

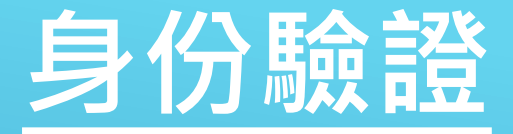

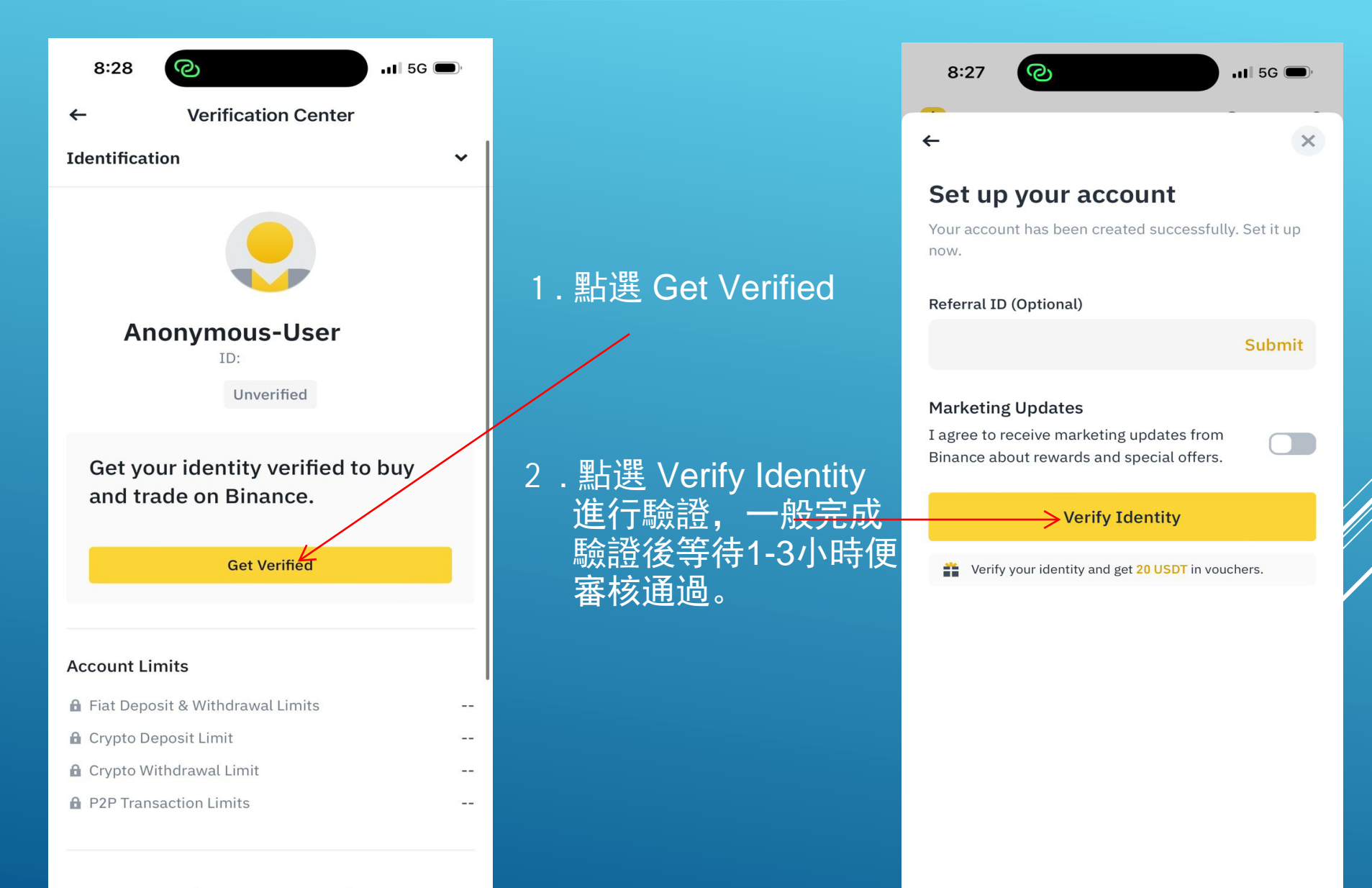

## 購買USDT

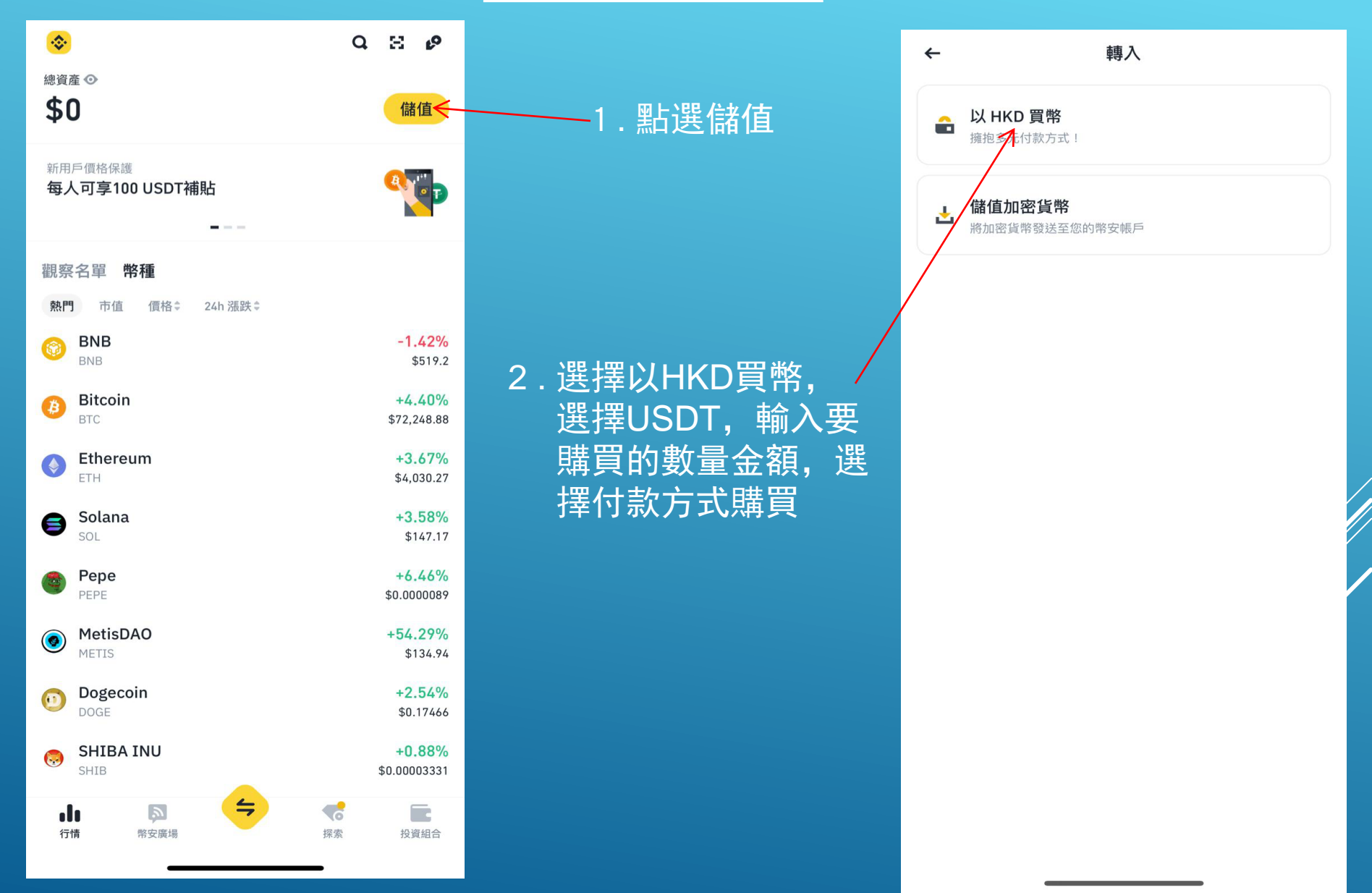